# Step-by-Step Guide

Initiating Email Approvals within CU Marketplace

## In This Guide

The approval process, for both requisitions and SPO vouchers, can be performed either within CU Marketplace or via email. Before you can approve by email, you need to set your email approval code in your CU Marketplace profile. You only need to set your approval code once – however, you will enter this code every time you use the email to approve.

This guide discusses:

✓ Initiating email approvals by setting your email approval code

You will still be able to approve requisitions and SPO vouchers within the CU Marketplace system once you have set your email approval code.

## **Procedure**

- Begin by accessing CU Marketplace via <u>your campus portal</u>. Locate your CU Resources section and, under the Business Applications area, select the CU Marketplace link.
- Access your profile by using your name dropdown along the top of your screen and selecting View My Profile.

| <u>Heather Hoyer</u> 🔻 | 🗙 🛉 Action Items 🖪 🕴 Notifications 🛛 📜 2,156.99 US |
|------------------------|----------------------------------------------------|
| Heather Hoyer          |                                                    |
| View My Profile        |                                                    |
| Set My Home Page       |                                                    |
| Logout                 |                                                    |

- 3. Under the User Information and Settings section, click User's Name, Phone Number, Email, etc.
- Create and enter your own Email Approval Code. You will use this code when you approve requisitions via email.

Your code must be at least four characters long and may contain letters, numbers, and special characters.

| First Name                                                                        | Heather                                                         |                    |
|-----------------------------------------------------------------------------------|-----------------------------------------------------------------|--------------------|
| Last Name                                                                         | Hoyer                                                           |                    |
| Phone Number                                                                      |                                                                 |                    |
|                                                                                   | Country Code, Area, Phone Number, Exte                          | nsion              |
| E-mail Address                                                                    | heather.hoyer@cu.edu                                            | Email U            |
| Department                                                                        | 52005-Brocuromont Sonico Contor (5                              | 2005-Procuremen    |
| Department                                                                        | 52005-Procurement Service Center (5                             | 2005 Floculemen    |
| Position                                                                          | 52005 Procurement Service Center (5                             | 2005 Procuremen    |
| Position<br>User Name                                                             | R01030                                                          | 2003 Procuremen    |
| Position User Name Please enter a question and ans                                | R01030<br>wer that we can prompt you with should you e          | ever forget your p |
| Position User Name Please enter a question and ans Question                       | R01030<br>wer that we can prompt you with should you e          | ever forget your p |
| Position User Name Please enter a question and ans Question Authentication Method | R01030<br>wer that we can prompt you with should you e<br>Local | ever forget your p |

5. Click the **Save** button.

### Revised 08.20.15

Finance & Procurement Help Desk: 303.837.2161 For additional learning resources, visit <u>www.cu.edu/psc</u>.

## Step-by-Step Guide

Initiating Email Approvals within CU Marketplace

6. Now that you have an Email Approval Code, you will have the ability to take action via email (see sample below) whenever there is a requisition or SPO voucher pending your approval.

To take action on the document, select the "Take Action" button in the email message.

Ready to approve, reject or assign this document to yourself? Take Action

### Sample email:

#### Speedtype: 1108888 for Requisition# 33991587

Dear Jane Doe,

| The requisition listed<br>Summary                                                                                                    | below has been submitted for your approval.                                                     |
|----------------------------------------------------------------------------------------------------|-------------------------------------------------------------------------------------------------|
| Folder:<br>Prepared by:<br>Cart Name:<br>Requisition No.:<br>Priority:<br>No. of line items:                                                                                            | Purchasing CPO Review SPO<br>Mike Smith<br>2012-10-16 SMITH<br>33991587<br>Normal<br>1          |
| TOTAL:                                                                                                    | 10,850 USD                                                                                      |
| Details<br>Centrillion Biosci                                                                                                    | iences Inc                                                                                      |
| Standing Purchase C<br>Form Type:                                                                                                    | Order - Sole Source Request<br>SPO-Encumbered                                                   |
| Item 1<br>Description:<br>Begin Date:<br>End Date:<br>Catalog Number:<br>Quantity:<br>Unit Price:<br>Ext. Price:<br>Size/Packaging:<br>Commodity Code:<br>Financial Report<br>Comments: | Standing Purchase Order<br>11/13/2012<br>5/31/2013<br>10,850<br>1.00 USD<br>10,850.00 USD<br>15 |
| FORM TOTAL:                                                                                                    | 10,850 USD                                                                                      |
| TOTAL:                                                                                                    | 10,850 USD                                                                                      |

(sample email continued on next page)

Finance & Procurement Help Desk: 303.837.2161 For additional learning resources, visit www.cu.edu/psc.

# Step-by-Step Guide

Initiating Email Approvals within CU Marketplace

#### Accounting Codes

| Business Unit:<br>Speedtype:<br>Fund: | UCOLO - The University of Colorado<br>1108888 - Translational Studie<br>30 - Sponsored Projects- Fed & Priv |
|---------------------------------------|----------------------------------------------------------------------------------------------------|
| Drg:                                  | 10000 – Biology                                                                                             |
| Program:                              |                                                                                                    |
| Project_code:                         | 154444 - Translational Studie                                                                               |
| Subclass:                             |                                                                                                    |
| Account:                              | 530102 - Lab & Tech Shop Services                                                                           |

Ready to approve, reject or assign this document to yourself? Take Action

#### Additional Information

#### Summary Details

F.O.B.: Campus: Campus Box: Handling Code: Payment Message: Buyer Name: Comments: FOB DT PPA - FOB Dest/Prepay&Add Boulder – Boulder 447 B – Boulder Stuart Littlefield - (303) 764-3414 <u>Stuart Littlefield@cu.edu</u>

Internal Attachments

CU-SL91587-Q.xls Price Cost Analysis Checklist Centrillion Biosciences P.R. # 33991587.docx P.R. # 33991587 Internal Backup.pdf SAM Search for Centrillion Biosciences.pdf

Attachments for all suppliers CU-SL91587-Q Centrillion Biosciences Response.pdf

(4)

#### Shipping Address

ATTN: Mike Smith RM/FLR/STE 101 1233 30th St Biology Boulder, CO 80303 United States

If you have any questions with regard to reviewing/approving this requisition, please contact --

+1 (303) 837-2161 FinProHelp@cu.edu

Thank you, University of Colorado – CU Marketplace